## 三菱触摸屏以太网连接三菱 FX 系列 PLC

摘要

三菱 FX 系列 PLC 大多没有以太网接口,无法直接通过以太网的方式与三菱触摸屏通讯,本 文将介绍通过南京图尔库以太网通讯模块 TK 6000-FX,实现三菱触摸屏以太网连接三菱 FX 系列 PLC。

关键词

三菱触摸屏 TK 6000-FX 三菱 PLC 以太网

方案介绍:

一、应用需求

三菱FX系列PLC大多没有以太网接口,无法直接通过以太网的方式与三菱触摸屏通讯,本文将介绍通过以太网通讯模块TK 6000-FX,实现三菱触摸屏以太网连接三菱FX系列PLC。

二、硬件配置

硬件设备: 三菱 FX 系列 PLC (FX2N 为例)、以太网通讯模块 TK 6000-FX、三菱触摸屏 (GS2107 为例)。

硬件连接:通过串口通讯线将 PLC 与 TK 6000-FX 连接起来,并通过网线将 TK 6000-FX 与触摸屏连接起来。

三、触摸屏参数设置

1. "制造商"、"机种"、"I/F(I)"、"驱动程序"请按下图设置,"GOT 站号"默认为 1,此站号不 要与 PLC 站号一致,"GOT 标准以太网设置"输入触摸屏的 IP 地址。

| 管 连接机器设置<br>(H1:MELSEC-FX)              |                     |                                                         |                       |                         |  |
|-----------------------------------------|---------------------|---------------------------------------------------------|-----------------------|-------------------------|--|
|                                         | 制造商(M):             |                                                         | 三菱电机                  |                         |  |
|                                         | 机种(E):              |                                                         | MELSEC-FX 🗸           |                         |  |
| □ — — — — — — — — — — — — — — — — — — — |                     |                                                         | 以太网设置(T)              |                         |  |
| FTP FTP服务器                              | I/F(I):<br>驱动程序(D): |                                                         | 标准I/F(以太网):多CPU连接对应 ▼ |                         |  |
| 19 文件传达                                 |                     |                                                         | 以太网(FX), 网关           |                         |  |
| ◎ 1 1999 1999 1999 1999 1999 1999 1999  | 详细设                 | 置                                                       | GOT标准以太网设置(G)         |                         |  |
|                                         |                     |                                                         |                       |                         |  |
|                                         |                     | 属性                                                      |                       | 值                       |  |
|                                         |                     | GOT网络号<br>GOT站号<br>GOT标准以太网设置<br>GOT机器通讯用端口号<br>重试次数(次) |                       | 1                       |  |
|                                         |                     |                                                         |                       | 1 GOT站号不要与PLC站号一致       |  |
|                                         |                     |                                                         |                       | 192.168.1.18 輸入触摸屏的IP地址 |  |
|                                         |                     |                                                         |                       | 5019                    |  |
|                                         |                     |                                                         |                       | 3                       |  |
|                                         |                     | 启动时间(利                                                  | ))                    | 3                       |  |
|                                         |                     | 通讯超时时间(秒)                                               |                       | 3                       |  |
|                                         |                     | 发送延迟时                                                   | 间(ms)                 | 0                       |  |
|                                         |                     |                                                         |                       |                         |  |

2.输入 PLC 的站号,这里设置为 2,不要与 GOT 站号冲突,"IP 地址"输入 TK 6000-FX 的 IP 地址,"端口号"默认为 5551,此端口号与网页中的本地端口号保持一致。

## 共2页第1页

|                                                                                                    | 1           |                                           |        |       |              |               |                 |      |  |
|----------------------------------------------------------------------------------------------------|-------------|-------------------------------------------|--------|-------|--------------|---------------|-----------------|------|--|
| 💾 连接机器设置                                                                                                    |             | 属性                                        |        | ſ     | Ī            |               |                 |      |  |
| CH1:MELSEC-FX                                                                                                    |             | GOT网络号                                    |        | 1     |              |               |                 |      |  |
| □                                                                                                    |             | GOT站号                                     |        | 1     | 1            |               |                 |      |  |
|                                                                                                    |             | GOT标准以太网设置                                |        | 1     | 192.168.1.18 |               |                 |      |  |
| <ul> <li>→ → 通讯设置</li> <li>→ → 通讯设置</li> <li>→ 10</li> <li>〒FTP服务器</li> <li>→ 10</li> <li>○ 文件传送</li> <li>→ 30</li> <li>→ 31</li> <li>→ 31</li> <li>→</li></ul> | GOT机器通讯用端口号 |                                           | 5      | 5019  |              |               |                 |      |  |
|                                                                                                    | 重试次数(次)     |                                           | 3      | 3     |              |               |                 |      |  |
|                                                                                                    | 启动时间(秒      | )                                         | 3      | 3     |              |               |                 |      |  |
|                                                                                                    | 通讯超时时间      | R超时时间(秒) 3                                |        | 3     |              |               |                 |      |  |
| 👘 🚳 缓冲存储器模块号切换                                                                                                    | 发送延迟时间      | a)(ms)                                    | 0      |       |              |               |                 |      |  |
|                                                                                                    |             |                                           |        |       |              |               |                 |      |  |
|                                                                                                    | 以太网         | 设置                                        |        |       |              |               |                 |      |  |
|                                                                                                    |             |                                           |        |       |              | 输。            | 输入TK 6000-FX的端口 |      |  |
|                                                                                                    |             | □ ろ」「「」」「」」「「」」「」」「「」」」「「」」」「「」」」「」」」「」」」 |        |       |              |               |                 | 号一致  |  |
|                                                                                                    |             | 本站                                        | 网络号    | 站号    | 机器           | IP地址          | 端口号             | 通讯方式 |  |
|                                                                                                    |             | 1 *                                       | 1      | 2     | FX           | 192.168.1.178 | 5551            | ТСР  |  |
|                                                                                                    |             | PLC的                                      | 站号不要与G | OT的站号 | 一致 输入TK      | 6000-FX的IP地址  |                 |      |  |

3.打开 IE 浏览器,输入 TK 6000-FX 的 IP 地址,登入到模块设置页面,点击首页左边的网页导航栏"以太网接口参数",可以查看"本地端口号"。

| 首页       | 以太网接口参数<br>基本设置:          |
|----------|---------------------------|
| 串行总线接口参数 | 修改以下各项参数,点击[确认]按钮后设备将重启。  |
| 以太网接口参数  | 设置                        |
| 通讯诊断     | IP地址: 192 . 168 . 1 . 178 |
| 功能说明     | 掩码:255 . 255 . 255 . 0    |
|          | 网关: 192 . 168 . 1 . 1     |
|          | 本地端口号: 5551               |
|          | 高级设置:                     |
|          | 设置                        |
|          | 三菱编程软件搜索功能: 开启 ✔          |

ModbusTCP开放数: 1

| 共 | 2 | 页 | 第 | 2 | 页 |
|---|---|---|---|---|---|
|   |   |   |   |   |   |